## Configuração

## Como definir o tamanho da imagem do produto no carrinho de compras, whilist e checkout ?

01) Acesse o Painel de Controle

02) Após o login clique em Configuração >> Images >> Shopping Cart Small Image Height

03) Clique em EDITAR defina o tamanho e clique em Atualizar

ID de solução único: #1681 Autor: : MFORMULA FAQ Última atualização: 2016-09-17 00:26

JRL: https://faq.mformula.net/content/19/677/pt-br/como-definir-o-tamanho-da-imagem-do-produto-no-carrinho-de-compras-whilist-e-checkout-.htm